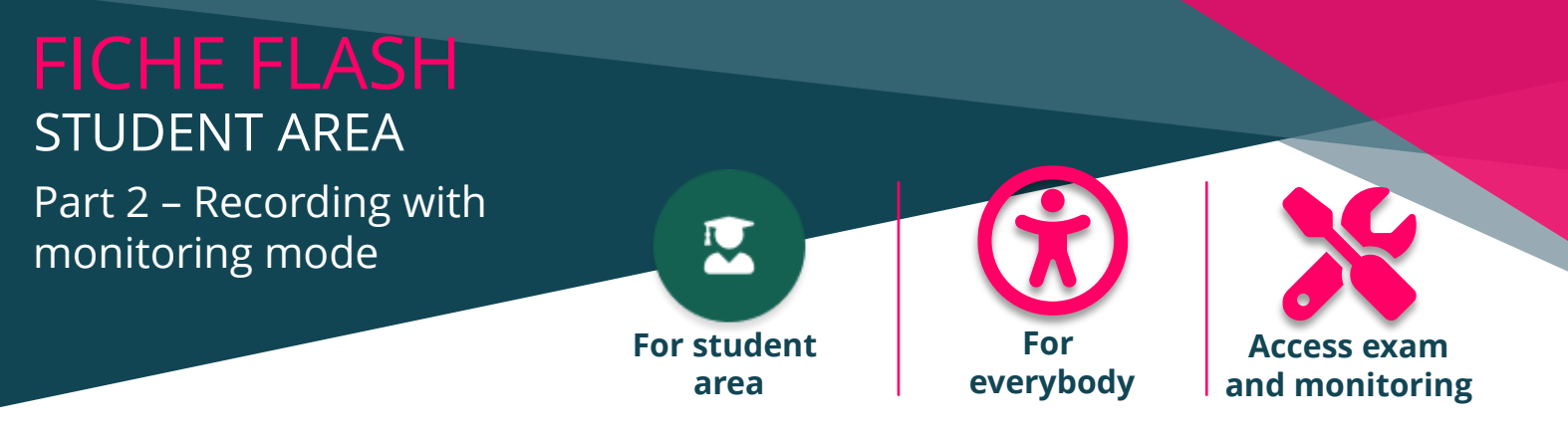

Are you a student who wants to access your monitored exams on your THEIA platform? You have just started the smowl registration procedure (step (7) on the previous page).

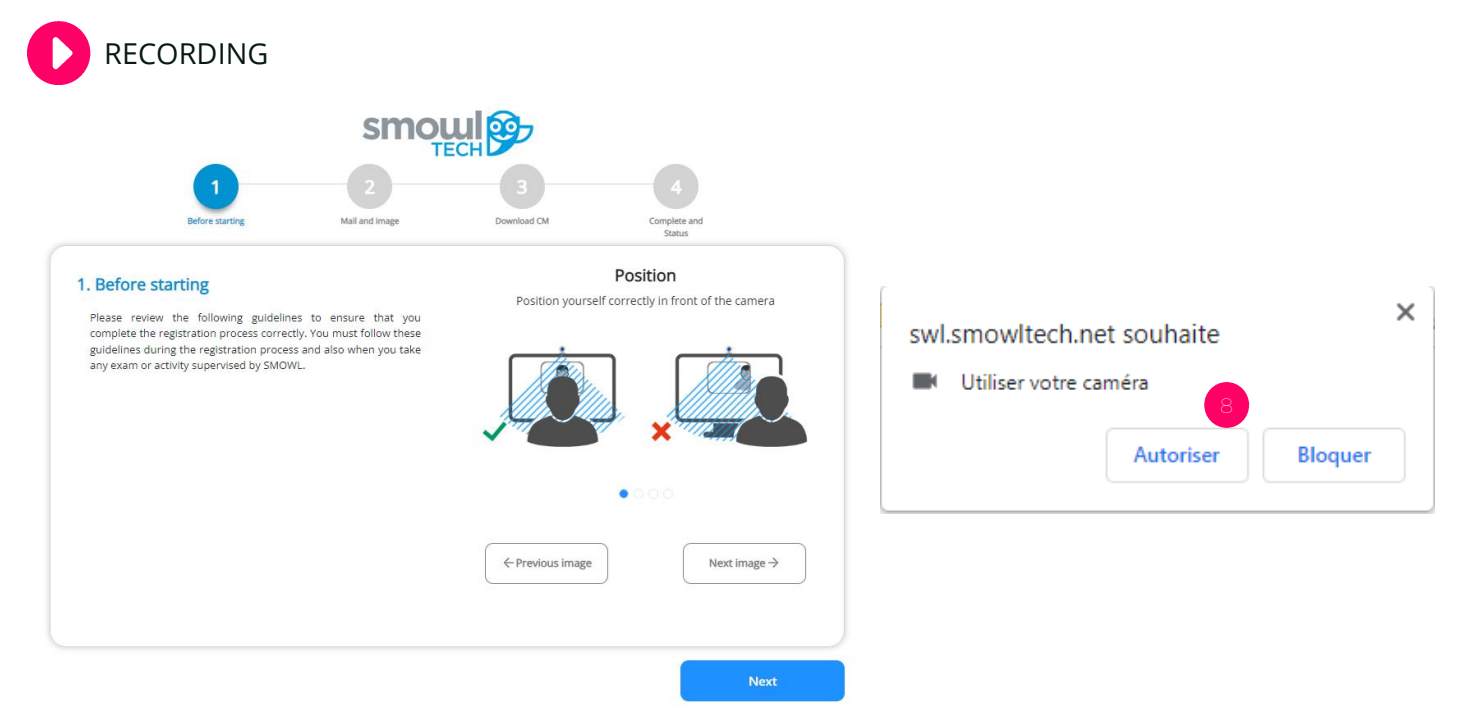

- 1. Once you have authorized activation of your webcam (8), you must complete the following 4 steps:
- 2. Consult the instructions
- 3. Accept the terms and conditions, register and take a passport photo
- 4. Present your identity card
- 5. Validate your registration

The platform will automatically guide you step by step through the registration process.

Registration must be made at least 48 hours before the day of the event.

6. 2. Once your registration has been validated, on the day you can click on the button to access your test (5) (previous page or below).

| Id     | Type | État     | Titre            | Début                   | Fin                     | Limite de temps de composition | Progression | Temps additionnel individuel | Aménagement d'épreuve | Accès | Action |
|--------|------|----------|------------------|-------------------------|-------------------------|--------------------------------|-------------|------------------------------|-----------------------|-------|--------|
| 128671 | fam. | En cours | Exemple - examen | 24 oct. 2022 à 00.00.00 | 31 oct. 2022 à 00.00.00 | Non                            |             | Non                          | Non                   | ۵     | e      |

Please note: clicking on "Access" will start the exam. If a composition time is scheduled, the timer will start, and your exam will officially begin.

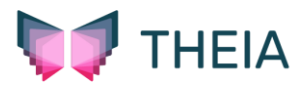